## FITCHBURG STATE UNIVERSITY

## **Payment Voucher**

The Payment Voucher is now a dynamic form and can be completed electronically making the process seamless. The Payment Voucher can be found on our website or by clicking on the link below.

## Payment Voucher

The Representative from Department initiates the Payment Voucher. Clicking on the above link will bring you to the sign in page; log in using your Falcon Key credentials.

| FITCHBURG STATE                                                               |
|-------------------------------------------------------------------------------|
| Sign in with your organizational account someone@example.com Password Sign in |
|                                                                               |

The first section is to be completed by the Department Authorization person, you will need the following information in order to fill out the form:

- Voucher Type Contractor, University Event, Outside Detail, Stipend
- Name of the employee being paid and their Fitchburg State email address
- Pay period end date
- Position
- Department
- Event Title/Dept
- The Supervisor's name and email address this should be the person with departmental budget responsibility. They will need to include the FOAPAL and sign before coming to payroll
- Weekly Attendance, including the week beginning date, the hours for the day of the event/detail & Total Hours. If this is for a **stipend** please enter start date and 0 total hours.

**<u>STIPENDS</u>** – If this voucher is for a stipend in the description field please enter the word Stipend and the amount to be paid.

**<u>OUTSIDE DETAIL</u>** - If this is for an Outside Detail an additional name and email address will be added and the form will be sent to them for a signature prior to the Supervisor entering the FOAPAL and signing before it is sent to Payroll to review and begin processing.

|                    | pe:* Please Select 🗸            |               |  |
|--------------------|---------------------------------|---------------|--|
| Payable to:        | *                               | Email: *      |  |
| Pay Period End:    | *                               |               |  |
| Position:          | *                               | Department: * |  |
| Event Title/Dept.: | *                               | Event Date:   |  |
| Description.:      |                                 |               |  |
| University Event I | Meal: 🗌 Breakfast 🗌 Lunch 🗌 Dir | nner 🗌 Snack  |  |
|                    |                                 |               |  |
|                    | eference Area:                  |               |  |
| Supervisor Re      |                                 | Email: *      |  |
| Department Authr   | oization: *                     | Email. **     |  |

| Destinations                                                                          | Sun.                                                                | Mon.                                                                   | Tues.                                                                | Wed.                                               | Thur.                                    | Fri. | Sat.            | Total Hours |
|---------------------------------------------------------------------------------------|---------------------------------------------------------------------|------------------------------------------------------------------------|----------------------------------------------------------------------|----------------------------------------------------|------------------------------------------|------|-----------------|-------------|
| beginning                                                                             |                                                                     |                                                                        |                                                                      |                                                    |                                          |      |                 | *           |
|                                                                                       |                                                                     |                                                                        |                                                                      |                                                    |                                          |      |                 |             |
|                                                                                       |                                                                     |                                                                        |                                                                      |                                                    |                                          |      | Meals           |             |
|                                                                                       |                                                                     |                                                                        |                                                                      |                                                    |                                          |      | Hours Wage      | *           |
|                                                                                       |                                                                     |                                                                        |                                                                      |                                                    |                                          |      | Total Gross Pay | *           |
| All work<br>This form mus                                                             | <b>must be rec</b><br>st be submitte<br>t                           | orded in no<br>d by the sup<br>by 9:00AM or                            | less than 1/<br>ervisor or des<br>n Thursdays.                       | <b>4 hour incre</b><br>signee to the I             | e <b>ments.</b><br>Payroll Office        |      | 1               |             |
| All work<br>This form mus<br>reby certify that th                                     | must be reco<br>st be submitte<br>t<br>his is a true state          | orded in no<br>d by the sup<br>by 9:00AM or<br>ment of my pers         | less than 1/<br>ervisor or des<br>n Thursdays.<br>sonal services rei | <b>/4 hour incre</b><br>iignee to the I<br>ndered. | e <b>ments.</b><br>Payroll Office        | 1    | 1               |             |
| All work<br>This form mus<br>reby certify that th<br>mployee Signa                    | must be reco<br>st be submitte<br>t<br>his is a true state<br>ature | orded in no<br>d by the sup<br>by 9:00AM or<br>ment of my pers<br>Date | less than 1/<br>ervisor or des<br>n Thursdays.<br>sonal services rei | <b>/4 hour incre</b><br>iignee to the l<br>ndered. | e <b>ments.</b><br>Payroll Office        | :    | 1               |             |
| All work<br>This form mus<br>reby certify that th<br>mployee Signa<br>(click to sign) | must be reco<br>st be submitte<br>t<br>his is a true state<br>ature | orded in no<br>d by the sup<br>by 9:00AM or<br>ment of my pers<br>Date | less than 1/<br>ervisor or des<br>n Thursdays.<br>sonal services re  | <b>'4 hour incre</b><br>ignee to the l<br>ndered.  | e <b>ment<i>s</i>.</b><br>Payroll Office |      |                 | ,           |

Once the Department Authorization person fills out their portion of the form and electronically signs, the employee will receive an email to log in, review and sign. The employee has the option to reject the form back to the Department Authorization person if there are changes that need to be made. The employee will receive the email below.

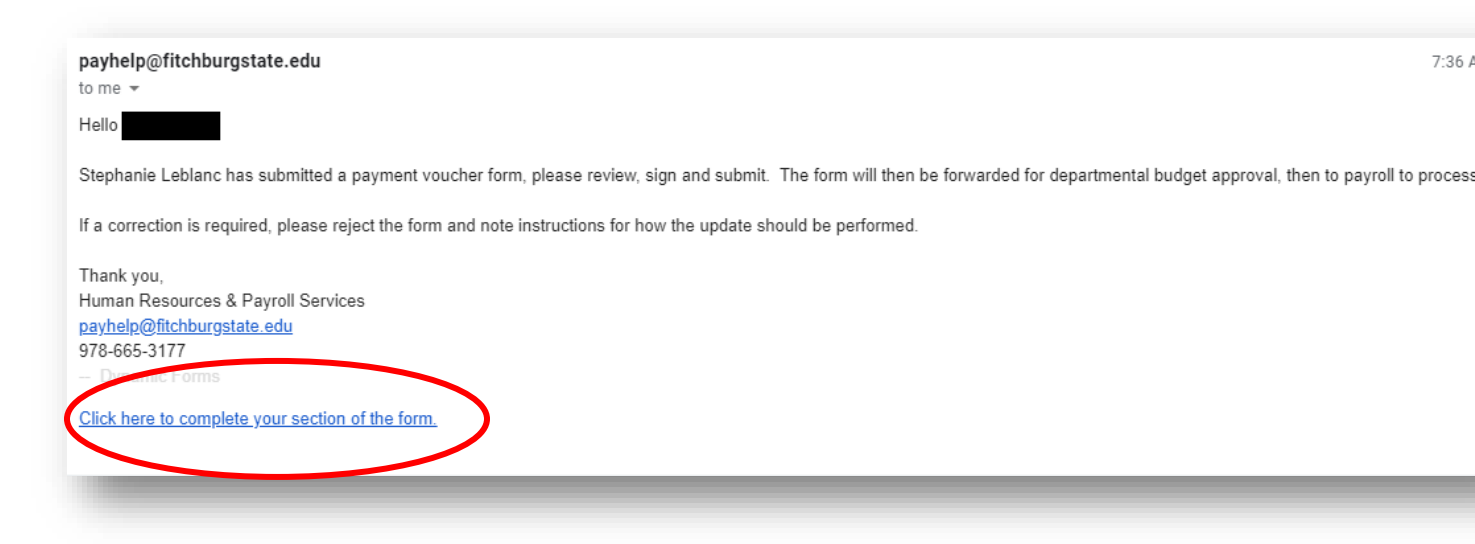

The employee must click the link to access the form. They should then review for accuracy and sign.

|                                               | by 9:00AM on Thursdays.                  |  |
|-----------------------------------------------|------------------------------------------|--|
| I hereby certify that this is a true sta<br>* | tement of my personal services rendered. |  |
|                                               |                                          |  |

The employee also has the option to reject the form back to the Departmental Authorization, the reject button can be found at the bottom of the form.

| Save Progress | Reject | Submit Form |  |
|---------------|--------|-------------|--|

If the employee rejects the form they will be prompted to make a note to the Departmental Authorization person so that they will know what changes need to be made.

| Reject the form                                                                                                    |                                   |
|----------------------------------------------------------------------------------------------------|-----------------------------------|
| bis form will be rejected. Blasse enter the content of the email that will be sent to the previous form participant(s) to promot the                                                                                                    | am to review and/or re-submit the |
| his form will be rejected. Please enter the content of the email that will be sent to the previous form participantis) to prompt th<br>form                                                                                                    | en to review and/or re-submit the |
|                                                                                                    |                                   |
|                                                                                                    |                                   |
|                                                                                                    |                                   |
| hanie Leolanc (sleblaz /@rtchburgstate.ebu)                                                                                                    |                                   |
| 1                                                                                                    |                                   |
| hanie Leblanc (slebla27@fitchburgstate.edu)                                                                                                    |                                   |
| ect                                                                                                    |                                   |
|                                                                                                    |                                   |
|                                                                                                    |                                   |
|                                                                                                    |                                   |
| Isource (2) Ab (2) Do (5) (2) (2) (2) (2) (2) (2) (2) (2) (2) (2                                                                                                    |                                   |
|                                                                                                    |                                   |
| I U X <sub>1</sub> X <sup>2</sup> □ □ □ □ □ □ □ □ □ □ □ I □ □ I □ □ I □ I |                                   |
|                                                                                                    |                                   |
|                                                                                                    |                                   |
|                                                                                                    |                                   |
|                                                                                                    |                                   |
|                                                                                                    |                                   |
|                                                                                                    |                                   |
|                                                                                                    |                                   |
|                                                                                                    |                                   |
|                                                                                                    | Characters (Including HTML): 0    |
|                                                                                                    |                                   |
| ect this form Cancel and return to form                                                                                                    |                                   |
|                                                                                                    |                                   |

Once they have signed the voucher an email will be sent to the Supervisor to enter the FOAPAL Information and then to sign.

| Week<br>Beginning                                                     | Sun.                                                          | Mon.                                                                    | Tues.                                                                  | Wed.                                             | Thur.                            | Fri. | Sat.            | Total Hour |
|-----------------------------------------------------------------------|---------------------------------------------------------------|-------------------------------------------------------------------------|------------------------------------------------------------------------|--------------------------------------------------|----------------------------------|------|-----------------|------------|
| *                                                                     |                                                               |                                                                         |                                                                        |                                                  |                                  |      |                 | *          |
|                                                                       |                                                               |                                                                         |                                                                        |                                                  |                                  |      | Meals           |            |
|                                                                       |                                                               |                                                                         |                                                                        |                                                  |                                  |      | Hours Wage      | *          |
|                                                                       |                                                               |                                                                         |                                                                        |                                                  |                                  |      |                 |            |
| All work<br>This form mus                                             | must be rea                                                   | corded in no<br>ed by the sup<br>by 9:00AM o                            | e less than 1<br>pervisor or dea<br>n Thursdays.                       | <b>/4 hour incr</b><br>signee to the             | <b>ements.</b><br>Payroll Office |      | Total Gross Pay | / *        |
| All work<br>This form mus<br>hereby certify that the                  | must be red<br>st be submitte<br>his is a true state          | corded in no<br>ed by the sup<br>by 9:00AM o<br>ement of my per         | e less than 1,<br>pervisor or dea<br>n Thursdays.<br>sonal services re | <b>/4 hour incr</b><br>signee to the<br>endered. | ements.<br>Payroll Office        |      | Total Gross Pay | / *        |
| All work<br>This form mus<br>hereby certify that the<br>Employee Sign | must be ree<br>st be submitte<br>his is a true state<br>ature | corded in no<br>ed by the sup<br>by 9:00AM o<br>ement of my per<br>Date | l less than 1<br>bervisor or de<br>n Thursdays.<br>sonal services re   | <b>/4 hour incr</b><br>signee to the<br>endered. | ements.<br>Payroll Office        |      | Total Gross Pay |            |

After the supervisor signs and submits the form it will be sent to payroll for processing.

\*\*\*

If at any point you would like to check on the status of a form that you submitted you can log into dynamic forms by typing *forms.fitchburgstate.edu* into an open google chrome tab.

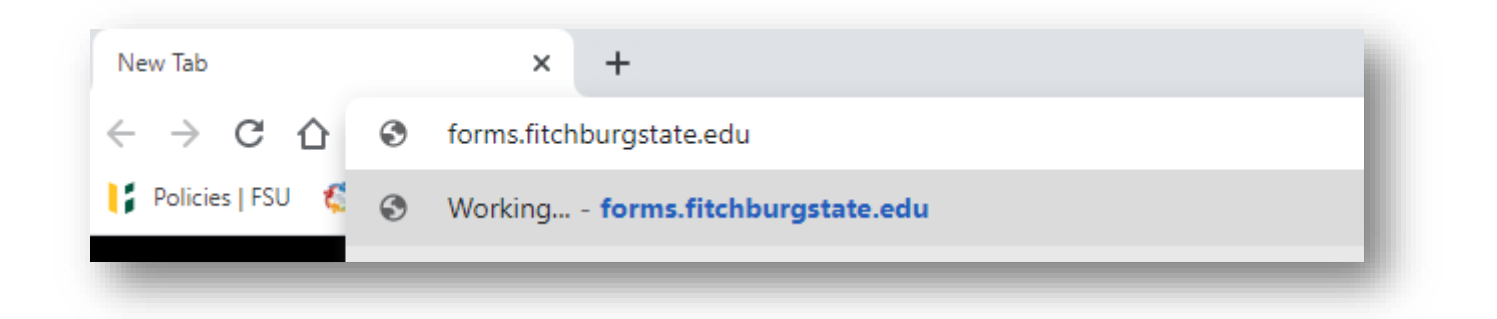

In the top right hand corner you will see a dropdown called My Forms, click on it, then you would choose Pending/Draft Forms

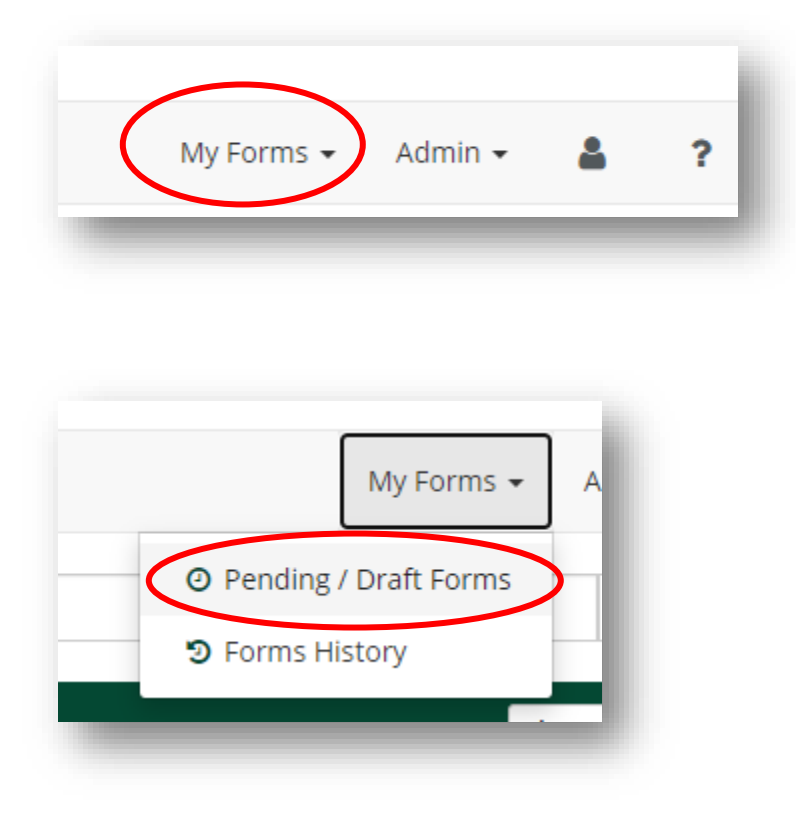

Here you will see a list of your pending and draft forms. If you want to look at what has been already filled in you can click on the PDF or HTML links to see the form in its current state.

| Date                                             | PDF | HTML | Action           |
|--------------------------------------------------|-----|------|------------------|
| Last Saved:<br>7/28/2020 2:37:50 PM              |     |      | Complete Form    |
| Signature Request Date:<br>8/19/2020 10:18:30 AM | ß   |      | Complete Form    |
| Signature Request Date:<br>7/15/2020 4:08:50 PM  | ß   |      | Complete Form    |
| Signature Request Date:<br>8/19/2020 10:18:30 AM | ß   |      | Manage Co-Signer |

If you need to re-send the email you can click on Manage Co-Signers.

A new window will pop up where you can edit/change your co-signers information by clicking on the pencil icon under Edit. Say you put the wrong email address you can update it or you directed it to someone that is on vacation, you can send it to a different approver here.

If you would like to re-send the email just click the re-send Email link on the right.

| Co-S               | igner Info                   | ormation                         |                                      |                                                                     |                          |                   |
|--------------------|------------------------------|----------------------------------|--------------------------------------|---------------------------------------------------------------------|--------------------------|-------------------|
| * Click<br>* Click | the pencil ic<br>the Re-send | on on the lefi<br>E-mail link to | t to edit/change<br>o re-send an e-r | e your co-signer(s) information<br>nail to your designated co-signe | er(s)                    |                   |
| Edit               | First<br>Name                | Last<br>Name                     | Relationship                         | Email                                                               | Last Email Sent          | $\frown$          |
|                    | TEST                         |                                  | Employee                             | slebla27@fitchburgstate.edu                                         | 8/19/2020 10:18:31<br>AM | Re-<br>send Email |
| Close              | e Window                     |                                  |                                      |                                                                     |                          |                   |

As always if you need help please contact us:

Human Resources humanresources@fitchburgstate.edu 978-665-3172 978-665-3720 Fax

Payroll Services <u>Payhelp@fitchburgstate.edu</u> 978-665-3177 978-665-3720 Fax